# Inhalt

| Wichtige Hinweise und Begriffe                           | 2  |
|----------------------------------------------------------|----|
| Organisation:                                            | 2  |
| Unternehmen                                              | 2  |
| Fiskal-Einheit (EFR)                                     | 2  |
| Int. Branch ID                                           | 3  |
| Terminal                                                 | 3  |
| Dokumentation und Informationen                          | 3  |
| Registrierung und Anmeldung                              | 4  |
| Navigation und Ansichten                                 | 5  |
| Menüleiste (links)                                       | 5  |
| Hauptfenster                                             | 5  |
| Tabellarische Ansicht                                    | 6  |
| Eigenschaftsfenster (rechts)                             | 6  |
| Aktionsfenster (links)                                   | 7  |
| Ampelfunktion und Warnsystem                             | 8  |
| Systembeschreibung                                       | 8  |
| Menüpunkte: Ereignisse und Warnung                       | 8  |
| Suchen/Filtern und Sortieren                             | 9  |
| Benutzer und Berechtigungen                              | 10 |
| Benutzerverwaltung und Bearbeitung                       | 10 |
| Neuen Benutzer anlegen (einladen)                        | 11 |
| Automatische Benutzeranlage via CSV                      | 11 |
| Hinzufügen von Organisationen, Unternehmen und Standorte | 12 |
| Manuelles Hinzufügen von Organisationen                  | 12 |
| Manuelles Hinzufügen von Unternehmen                     | 13 |
| Manuelles Hinzufügen von Standorten                      | 14 |
| Automatische Hinzufügung von Komponenten via CSV-Import  | 14 |
| Finanz-Online (FON Österreich)                           | 15 |
| FON User und Zugangsdaten                                | 15 |
| FON Automatische Pflichtmeldungen                        | 16 |
| FON Troubleshooting                                      | 16 |
| Datenfreigabe (Datenexport)                              | 17 |
| Update und Versionierung                                 | 17 |
| Meldungen und deren Bedeutung                            | 18 |
| ErrorCode EFR                                            | 18 |
| ErrorCode FON                                            | 19 |

### Wichtige Hinweise und Begriffe

Bevor Sie mit der Verwaltung Ihres Unternehmens im Online-Portal beginnen, lesen Sie bitte sorgfältig folgende Begriffsdefinitionen.

Das Online-Portal ist optimiert für die Nutzung mit dem Browser Google Chrome und Microsoft IE.

#### Organisation:

"Organisation" ist eine dem/den Unternehmen übergeordnete Gruppierungsebene, mit deren Hilfe eine Unternehmensstruktur abgebildet werden kann. Die Organisationen sind lediglich Gruppierungen um Zugehörigkeiten herzustellen und Benutzerberechtigungen zu administrieren.

Die Organisationen sind für die Funktionalität und Erfüllung von Vorschriften nicht relevant, daher auch optional.

Es können beliebig viele Organisationen = Gruppierungen erstellt werden. Die Namensgebung ist frei zu wählen. Üblicherweise werden Organisationen von Softwareherstellern, Systemhäusern, Dachverbänden etc. genutzt um die Zuordnung der eigenen Kunden besser administrieren zu können.

Hier ein Beispiel von Unternehmensstrukturen mit Organisationen als übergeordneten Gruppierungsebenen.

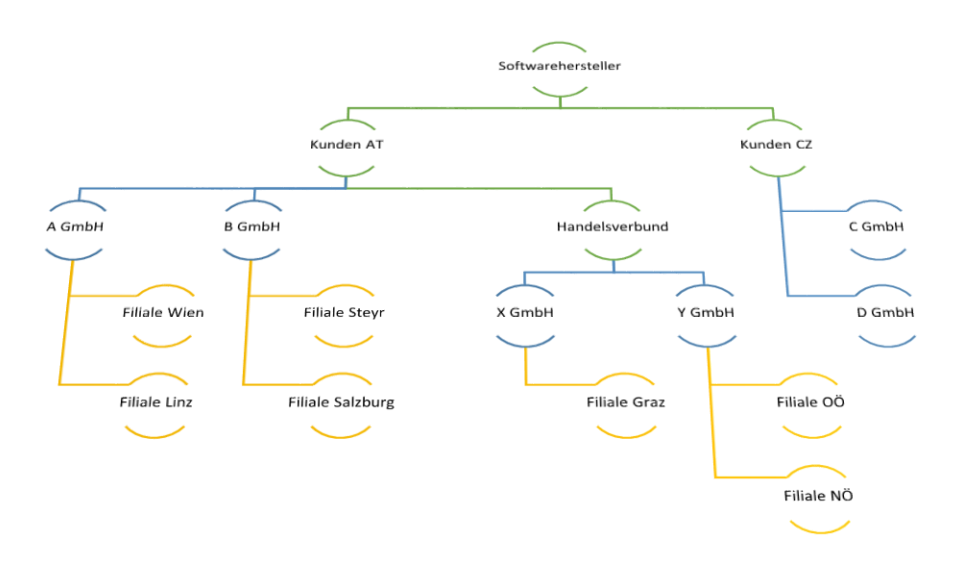

#### Unternehmen

Unter dem "Unternehmen" wird ein RKSV-Pflichtiges Unternehmen verstanden, unter dessen UID (SteuerID), mit Hilfe einer Sicherheitseinrichtung der Umsatz über die Registrierkassen unveränderbar erfasst wird und etwaige Pflichtmeldungen an die Finanzbehörden übermittelt werden.

#### Fiskal-Einheit (EFR)

EFR (elektronisches Fiskal Register) oder auch "Fiskal-Einheit" genannt bezeichnet die Middleware (Softwareteil) mit dessen Hilfe die Sicherheitsvorschriften in verschiedenen Ländern erfüllt werden.

Die Fiskaleinheit wird üblicherweise auf der Registrierkasse installiert und dort konfiguriert.

#### Int. Branch ID

Die interne Standort ID (Int. Branch ID) dient vorwiegend dem Zweck, eine automatische Zuordnung zwischen Fiskal-Einheit und dem Standort herzustellen.

Bei der Konfiguration der Fiskaleinheit ist neben der UID des Unternehmens auch die BranchID (StandortID) einzutragen. Dies ist wichtig um die automatische Zuordnung zu einem dedizierten Standort herzustellen. Sollte diese Standort-ID fehlen oder fehlerhaft sein, wird die Fiskaleinheit direkt dem Unternehmen ohne Standort zugeordnet. Im Portal unter der Menüpunkt "Standorte" kann man in der Spalte "Fiskal-Einheit" erkennen welche Standorte keine Fiskaleinheit zugeordnet haben. In dem Fall können Sie überprüfen ob die im Portal eingetragene "Int. Branch ID" mit der in der Fiskal-Einheit-Konfiguration übereinstimmt.

### Terminal

Unter "Terminal" wird ein mit Sicherheitseinrichtung (EFR) ausgestatteter Registrierkassenarbeitsplatz verstanden. In den meisten Fällen wird diese Zuordnung nicht verwendet.

#### Dokumentation und Informationen

Unter Help (Info Button oben rechts) stehen die jeweils aktuellen Dokumentationen wie Portalhandbuch, CSV-Anleitung, Beispiele etc. zur Verfügung. Es wird empfohlen diese Unterlagen zu lesen bevor Sie mit der Einrichtung Ihres Unternehmens bzw. Organisation beginnen. Das Info Symbol ist auch in der Registrierungsansicht verfügbar.

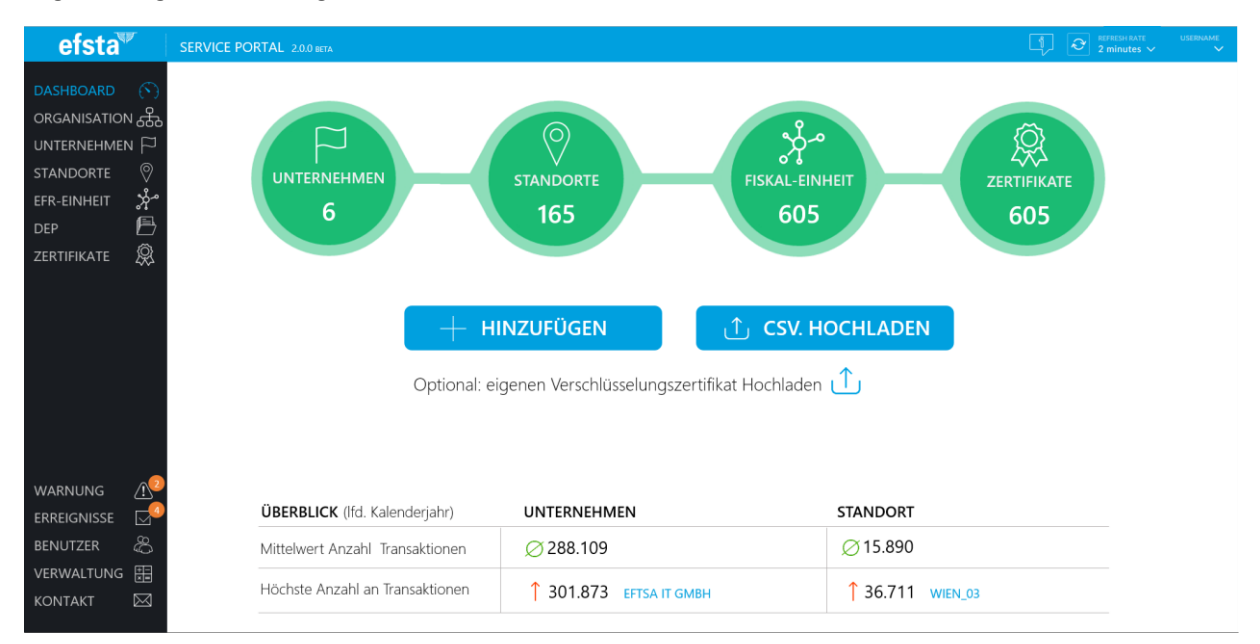

# Registrierung und Anmeldung

Um sich im Portal erstmals zu registrieren, benötigen Sie eine Einladung von Ihrem Systemadministrator oder Systemhausbetreuer. Die Einladung beinhaltet Ihr persönliches Token mit Berechtigung und einem Link. Ein Klick auf den Link führt Sie zur Registrierungsseite des Portals. Wir empfehlen als Browser Chrome oder IE zu verwenden. Auf der Registrierungsseite müssen Sie Ihren gewünschten "Username" und "Passwort" eingeben, oder sich über eine bereits vorhandene LiveID oder Google-Account registrieren.

Um sich erfolgreich registrieren zu können, müssen Sie die Nutzungsbedingungen akzeptieren (Checkbox).

Je nach verwendetem Browser, Version und Sicherheitseinstellungen kommt es vor, dass die automatische Anmeldung ins Portal unmittelbar nach der Registrierung nicht funktioniert. In dem Fall geben Sie in Ihrem Browser-Adressfeld <u>https://portal.efsta.net</u> ein und melden Sie sich mit Ihren Zugangsdaten, die Sie zuvor bei der Registrierung gewählt haben, erneut an.

| To a construction of the construction of the c |
|----------------------------------------------------------------------------------------------------|
| efsta                                                                                                    |
| SERVICE PORTAL                                                                                                    |
|                                                                                                    |
|                                                                                                    |
| Username                                                                                                    |
|                                                                                                    |
| Passwort                                                                                                    |
|                                                                                                    |
|                                                                                                    |
|                                                                                                    |
| REGISTRIEREN                                                                                                    |
|                                                                                                    |
|                                                                                                    |

## Navigation und Ansichten

Wie im Punkt "Organisation" beschrieben, ist die Unternehmensstruktur, abhängig von Zuordnungen, wie eine Baumstruktur aufgebaut. Das Portal bildet diese in einer flachen Darstellung ab.

Die in diesem Dokument verwendeten Abbildungen beinhalten Dummy-Daten. Eine Ähnlichkeit mit realen Unternehmen ist rein zufällig oder es liegt das Einverständnis des Unternehmens vor.

Die Hauptkomponenten des Web-Portals sind:

- 1. Menüleiste (links)
- 2. Topleiste (oben)
- 3. Hauptfenster
- 4. Eigenschaftsfenster (rechts)
- 5. Aktionsfenster

#### Menüleiste (links)

| efsta <sup>™</sup>                                                      | Dashboard:      | zeigt mittels Ampelfunktion den Zustand des Systems an                    |
|-------------------------------------------------------------------------|-----------------|---------------------------------------------------------------------------|
| DASHBOARD ()<br>ORGANISATION 品                                          | Organisation:   | Zeigt tabellarisch alle Organisationen für welche der User berechtigt ist |
| UNTERNEHMEN 🏳<br>STANDORTE 🦁<br>EFR-EINHEIT 🧩<br>DEP 💾<br>ZERTIFIKATE 🕵 | Unternehmen:    | Zeigt tabellarisch alle Unternehmen für welche der User berechtigt ist    |
|                                                                         | Standorte:      | Zeigt tabellarisch alle Standorte für welche der User berechtigt ist      |
|                                                                         | Fiskal-Einheit: | Zeigt tabellarisch alle EFRs für welche der User berechtigt ist           |
|                                                                         | DEP:            | Zeigt tabellarisch alle Datenerfassungsprotokolle                         |
|                                                                         | Zertifikate:    | Zeigt tabellarisch alle Zertifikate (Roadmap V.2.2.0)                     |
|                                                                         | Warnung:        | Neue Warnungen werden durch Badgets angezeigt (Roadmap V2.2.0)            |
| WARNUNG (1)<br>ERREIGNISSE                                              | Ereignisse:     | Ansicht der Log-Einträge und verfügbare Versionsupdates (Roadmap V2.2.0)  |
| BENUTZER 🖧                                                              | Benutzer:       | Zeigt die berechtigten Benutzer an und ermöglicht neue Benutzer anzulegen |
| KONTAKT                                                                 | Verwaltung:     | Anzeige der Gebührenrechnungen; Bestellung tätigen (Roadmap V2.2.0)       |

#### Hauptfenster

Das Hauptfenster zeigt entweder die Dashboard-Ansicht oder die tabellarische Darstellung des gewählten Menüpunkt.

Beim Anmelden wird immer das Dashboard angezeigt. Hier kann man auf einem Blick erkennen ob das System ordnungsgemäß funktioniert (alle vier Ampeln stehen auf Grün). Zusätzlich erhält man Informationen über die Anzahl der Unternehmen, Standorte, Fiskaleinheiten etc. Durch Klick auf einer der Ampeln, gelangt man in die jeweilige tabellarische Ansicht.

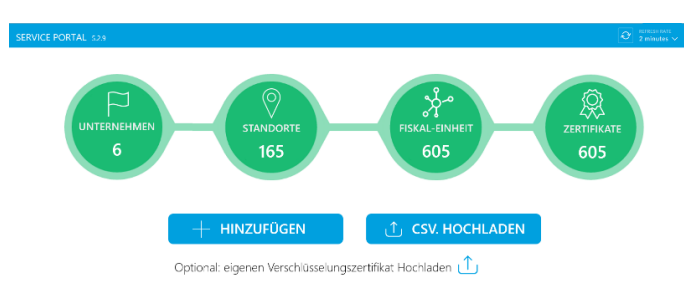

### **Tabellarische Ansicht**

Die tabellarische Ansicht ist unabhängig vom Menüpunkt immer gleich aufgebaut. Hier werden alle abgerufenen Daten stehen zu dem der Benutzer eine Berechtigung besitz.

Alle Tabelleninhalte mit blauer Schrift sind links. Diese führen wiederum zur tabellarischen Ansicht des gewählten Inhalts. Zum Rückkehren in die vorangegangene Ansicht, benutzen Sie den Zurück-Button Ihres Browsers.

In unserem Beispiel hat ihre Organisation vier Unternehmen mit unterschiedlicher Anzahl an Standorte. Mit Klick auf die Zahl in die Spalte "Standorte", öffnet die tabellarische Ansicht aller Standorte dieses einen Unternehmens. Auf diese Art und Weise können Sie durch die Baumstruktur Ihrer Organisation navigieren.

| efsta™         |                    | VICE PORTAL                                    |            |           |     |     |            | Image: State of the state of the state | USERNAME                 |
|----------------|--------------------|------------------------------------------------|------------|-----------|-----|-----|------------|----------------------------------------------------------------------------------------------------|--------------------------|
|                | UN                 |                                                |            |           |     |     |            | Suchen                                                                                                    | Q                        |
| DASHBOARD (N)  | \<br>\<br>\<br>(1) | NAME                                           | UID        | STANDORTE | EFR | DEP | ZERIFIKATE |                                                                                                    | é??                      |
| ORGANISATION 击 | ۰                  | Hermes Software GmbH                           | ATU6356110 | 2         | 2   | 8   | 8          |                                                                                                    | $\langle \cdots \rangle$ |
| UNTERNEHMEN 🏳  | ٠                  | Efsta IT Services GmbH                         | ATU0003410 | 68        | 68  | 149 | 149        |                                                                                                    | $\langle \cdots \rangle$ |
| standorte 🔗    | •                  | Mustermann GmbH                                | ATU2456100 | 14        | 7   | 28  | 28         |                                                                                                    | $\langle \cdots \rangle$ |
| EFR-EINHEIT 🕍  | •                  | Einzelunternehmen GmbH                         | ATU3456110 | 1         | 1   | 3   | 3          |                                                                                                    | $\langle \cdots \rangle$ |
| DEP 🖻          | Siehe              | e 1-4 von 4 Datensätze. Zeilen pro Seite: 10 🗸 |            |           |     |     |            |                                                                                                    |                          |
| ZERTIFIKATE 🛞  |                    |                                                |            |           |     |     |            |                                                                                                    |                          |
|                |                    |                                                |            |           |     |     |            |                                                                                                    |                          |
|                |                    |                                                |            |           |     |     |            |                                                                                                    |                          |
|                |                    |                                                |            |           |     |     |            |                                                                                                    |                          |
|                |                    |                                                |            |           |     |     |            |                                                                                                    |                          |
|                |                    |                                                |            |           |     |     |            |                                                                                                    |                          |
|                |                    |                                                |            |           |     |     |            |                                                                                                    |                          |
|                |                    |                                                |            |           |     |     |            |                                                                                                    |                          |
|                |                    |                                                |            |           |     |     |            |                                                                                                    |                          |
|                |                    |                                                |            |           |     |     |            |                                                                                                    |                          |
| EREIGNISSE 🖂   |                    |                                                |            |           |     |     |            |                                                                                                    |                          |
| BENUTZER 🖧     |                    |                                                |            |           |     |     |            |                                                                                                    |                          |
| VERWALTUNG 🎛   |                    |                                                |            |           |     |     |            |                                                                                                    |                          |
| KONTAKT 🖂      |                    |                                                |            |           |     |     |            |                                                                                                    |                          |

### Eigenschaftsfenster (rechts)

Durch Klick auf ein Symbol in der letzten Spalte einer tabellarischen Ansicht, öffnet das Eigenschaftsfenster.

(Abbild zeigt das Eigenschaftsfenster eines Unternehmens)

Je nach Berechtigung können Sie in dem Eigenschaftsfenster die Details der Komponente ansehen, bearbeiten oder einen Datenexport durchzuführen.

Benutzer mit Berechtigung "Betrachter" können lediglich die Details ansehen. Die Reiter "Bearbeiten" und "Datenfreigabe" stehen in diesem Fall nicht zur Verfügung.

| etails                      | Bearbeiten         | Date         | nfreigabe              |
|-----------------------------|--------------------|--------------|------------------------|
| LAND                        | AT                 |              |                        |
| PLZ                         | 1100               |              |                        |
| ORT                         | Wier               |              |                        |
| Adresse                     | Kärn               | er Ring 3    |                        |
| UID                         | ATU                | 56463701     |                        |
| EFR-PROFIL                  | Def                | ault 🗸       | Neues Profil hochladen |
| EFR-Version                 | 1.0.               | D            | AKTUELL                |
| FINANZONLIN                 | IE ZUGANG          | UNV          | OLLSTÄNDIG             |
| BENUTZER ID                 | AT-N               | lustermann   |                        |
| TEILNEHMER-                 | ID Test            | eilnehmer    |                        |
| PIN                         |                    |              |                        |
| Automatische P              | flichtemeldungen f | inanzOnline: |                        |
| <ul> <li>INAKTIV</li> </ul> | (                  | ) AKTIVIE    | RT                     |
|                             |                    |              |                        |

### Aktionsfenster (links)

Klick auf einen der unteren Menüpunkte öffnet das entsprechende Aktionsfenster (dunkles Theme). Während ein Aktionsfenster aktiv ist, sind alle anderen Funktionen nicht zugänglich. Schließen Sie ein Aktionsfenster durch Klick auf das X-Symbol rechts oben.

| efsta <sup>™</sup>                                              | SERVICE PORTAL 5.2.9                                                    |                                                         |                              | REFRESH<br>2 minu                                                                                                   | RATE USERNAME<br>tes V V |
|-----------------------------------------------------------------|-------------------------------------------------------------------------|---------------------------------------------------------|------------------------------|----------------------------------------------------------------------------------------------------|--------------------------|
| DASHBOARD (へ)<br>ORGANISATION 品<br>UNTERNEHMEN 戸<br>STANDORTE の | BENUTZERVERWALTUNG                                                      |                                                         | Suchen D                     | USER: Geroge Washington Berechtiqung:  Beachtigung: Berechtiqung:                                                   | × er                     |
| EFR-EINHEIT 🕺<br>DEP 🖻<br>ZERTIFIKATE 🞗                         | USERNAME ↓<br>Serjamin Franclin<br>Sono Max Mustermann                  | ORGANISATIONSEBENE<br>ABC & Partner GmbH<br>Muster GmbH | 66<br>/<br>/                 | Benutzer entfernen  Der Benutzer hat live Einladung noch nicht angeno<br>Einladung erneut verschicken ANDERUNGEN DI | mmen!<br>BERNEHMEN       |
|                                                                 | George Washington<br>Siehe 1-3 von 3 Datensatze. Zeilen pro Seite: 50 🗸 |                                                         | bu bu                        | ADEN                                                                                                    |                          |
| WARNUNG (1)<br>ERREIGNISSE                                      |                                                                         | <b>^</b>                                                | D<br>NEUEN BENUTZER EINLADEN | ORT                                                                                                    |                          |
| benutzer 🖧                                                      | Wittelwert Anzahl Transaktionen                                         | 200.109                                                 | <del>ر بر</del> ج.           | 890                                                                                                    |                          |
| VERWALTUNG 🎛<br>KONTAKT 🖂                                       | Höchste Anzahl an Transaktionen                                         | ↑ 301.873 ЕЕТБА ІТ GMBH                                 | ↑ 36.                        | .711 WIEN_03                                                                                                    |                          |

# Ampelfunktion und Warnsystem

### Systembeschreibung

Die Warnungen werden hauptsächlich durch die Ampelfunktion angezeigt. Wird davon ausgegangen, dass alles ordnungsgemäß funktioniert signalisiert diese Grün. Sollte es zu Probleme kommen, wird je nach Warnstufe und Fehlerklassifikation die Ampel der jeweiligen Komponente auf Gelb oder Rot schalten.

Es sind mehrere Überwachungsroutinen am Werk. Es gibt neben dem Heartbeat und die permanente Verbindungsüberwachung, auch funktionsbedingte Prüfungen wie den Speicherzustand oder den Status einer Finanzonline-Pflichtmeldung. Da das System mehrfach abgesichert ist, sind in der Praxis die meisten Warnungen temporär und werden von selbst wieder aufgelöst.

Bsp.: Beim Versuch, eine Pflichtmeldung an den Finanzonline-Server abzusetzen, wo die Gegenseite auf Grund von Überlastung oder Wartung nicht antwortet, wird der Status "in Warteschlange" ausgelöst und die Ampel schaltet auf Gelb. Das System versucht in regelmäßigen Abständen die Pflichtmeldung erneut zu übertragen. Sobald die Meldung erfolgreich abgesetzt wurde, wechselt die Ampel wieder auf Grün. Wird jedoch die Pflichtmeldung von der Gegenseite mit einer Fehlermeldung abgelehnt, springt die Ampel auf Rot, um hinzuweisen, dass eine User-Aktion erforderlich ist.

Es ist durchaus möglich, dass bei zB. Verbindungsunterbrechung (Ausfall des Netzwerks, der Internetleitung, Wartungsarbeiten, etc.) die Ampel für längere Zeit auf Gelb schaltet. Solange diese Unterbrechung in dem voreingestellten Zeitrahmen bleibt, ist dieser Zustand kein Grund zu Besorgnis. Überschreitet die Unterbrechung die Zeitgrenze, springt die Ampel auf Rot.

Die Ampelfunktion erscheint bei jeder Komponente (Organisation, Unternehmen, Standort, Fiskaleinheit etc.) sowohl in der Tabellenansichten, als auch im Eigenschaftsfenster.

Generelle Bedeutung der Ampelfarben:

GRÜN = System funktioniert ordnungsgemäß; keine Aktion erforderlich GELB = Temporäres Problem liegt vor; keine unmittelbare Aktion erforderlich –Status später erneut prüfen

ROT = Kritisches Problem gefunden; USER-Aktion erforderlich

Um die Beschreibung der Warnung oder Ereignisses zu erfahren, gehen Sie zu der Auflistung unter Menüpunkt "Warnungen" oder "Ereignisse". In der Tabellenansicht erhalten Sie auch eine Kurzbeschreibung in Form von ToolTip, wenn Sie die Maus über den Ampel (erste Spalte) bewegen.

| Q1         | NAME                   | UID        | STANDORTE |
|------------|------------------------|------------|-----------|
| •          | ABC & Partner GmbH     | ATU6356110 | 2         |
| $\bigcirc$ | Efsta IT Services GmbH | ATU0003410 | 68        |
| 0          | Mustermann GmbH        | ATU2456100 | 14        |
| •          | Einzelunternehmen GmbH | ATU3456110 | 1         |

### Menüpunkte: Ereignisse und Warnung

Alle kritischen (rote) Warnungen werden in dem Aktionsfenster "Warnungen" chronologisch aufgelistet (*Roadmap v.2.2.0*). Sh. auch Abschnitt ErrorCode EFR und ErrorCode FON.

Alle nicht kritischen (gelbe) Warnungen werden in dem Aktionsfenster "Ereignisse" aufgelistet (Roadmap V.2.2.0)

In dem Aktionsfenster "Ereignisse" unter dem Reiter "Ereignisprotokoll" werden alle nennenswerte Ereignisse mit Zeitstempel aufgelistet. Darunter finden Sie auch die erfolgreich abgesetzten Pflichtmeldungen an die Finanz, das Anlegen eines neuen Benutzer, eines erfolgten Datenexport u.ä.

# Suchen/Filtern und Sortieren

Die Such/Filter-Funktion steht bei allen Tabellen und Listen im Haupt- und Aktionsfenstern zur Verfügung. Es wird in allen Textspalten der aktuellen Ansicht gesucht.

Es handelt sich dabei um eine Live-Volltext-Suche. Dh.: bei Eingabe eines Buchstabens in dem Suchfeld, werden die Datensätze sofort (live) nach diesem Buchstaben gefiltert und dementsprechend reduziert. Jedes weitere Zeichen in dem Suchfeld wirkt sich ebenso sofort auf die Menge der gefilterten Datensätze aus.

Wie bei Volltextsuchen üblich, ist auch hier unerheblich wo sich die gesuchte Zeichenfolge in den Datensätzen befindet. Bsp.: Eingabe im Suchfeld "<u>er</u>" findet in der Datensätzen sowohl das Wort "<u>Er</u>nst" als auch das Wort "Brau<u>er</u>ei"

Die Sortierung der Datensätze kann nach jeder Spalte mit Textinhalten und der Statusspalte (erste Spalte) erfolgen. Die Sortierungsmöglichkeit steht bei allen Tabellen und Listen in Haupt- und Aktionsfenstern zur Verfügung.

Mittels Klick auf der Überschrift bzw. auf dem Symbol einer Spalte, werden die Datensätze auf- und absteigend sortiert angezeigt. Das erkennt man an dem blauen Pfeil neben der Spaltenüberschrift (sh. Abbildung).

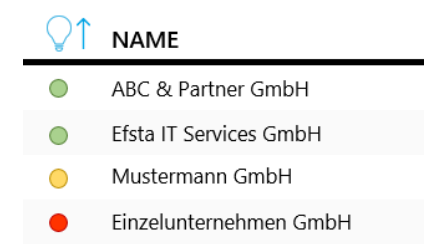

# Benutzer und Berechtigungen

Um zur Benutzerverwaltung zu gelangen, klicken Sie in der Menüleiste auf dem Menüpunkt "Benutzer".

| efsta <sup>™</sup>                                   |            |                      |                                                                                  |                                                                |                    |                   |                                                                |        |
|------------------------------------------------------|------------|----------------------|----------------------------------------------------------------------------------|----------------------------------------------------------------|--------------------|-------------------|----------------------------------------------------------------|--------|
| DASHBOARD                                            | S 1        | BEN                  | UTZERVERWALTUNG                                                                  |                                                                |                    | ×                 | USER: Geroge Washington BERECHTIGUNC: O Boarbeiter Restructure | ×      |
| STANDORTE (<br>EFR-EINHEIT )<br>DEP<br>ZERTIFIKATE ( | ?<br>      | USERI<br>Sp<br>Star  | LISTE   ORGANISATIONSSTRUKT<br>USERNAME ↓<br>Benjamin Franclin<br>Max Mustermann | CUR<br>ORGANISATIONSEBENE<br>ABC & Partner GmbH<br>Muster GmbH | Suchen             | Q<br>©©<br>/<br>/ |                                                                | NEHMEN |
|                                                      |            | <u>∫</u><br>Siehe 1- | George Washington<br>3 von 3 Datensätze: Zeilen pro Seite 50 🗸                   |                                                                |                    | <i>l</i> 4        | ADEN                                                           |        |
| WARNUNG 🥂                                            |            |                      |                                                                                  |                                                                | NEUEN BENUTZER EIN |                   | DORT                                                           |        |
| BENUTZER                                             | 3 <b>-</b> |                      | Witterwert Anzani - Iransaktione                                                 | 200.109                                                        |                    |                   | .890                                                           |        |
| KONTAKT                                              | □<br>⊴     |                      | Höchste Anzahl an Transaktione                                                   | en 1301.873 EF                                                 | TSA IT GMBH        | 136               | .711 WIEN_03                                                   |        |

#### Benutzerverwaltung und Bearbeitung

In der Liste werden alle Benutzer angezeigt, für welche der angemeldeten User die entsprechende Berechtigung besitzt. Das sind alle Benutzer mit gleicher oder niedriger Berechtigungsebene. In der Spalte "Organisationsebene" wird angezeigt welche Berechtigungsebene der jeweilige User hat.

Um einen Benutzer zu bearbeiten, klicken Sie auf Eigenschaften (letzte Spalte) Hier haben Sie die Möglichkeit die Berechtigung eines Benutzers zu ändern und/oder den Benutzer zu entfernen.

Jeder Benutzer hat eine Berechtigungsebene und eine Berechtigungsfunktion. Die Berechtigungsebene ist die hierarchische Ebene der Organisationsstruktur. Die Berechtigungsebene wird bereits bei der Einladung festgelegt und kann nachträglich nicht mehr geändert werden. Die Berechtigungsfunktion legt fest ob der Benutzer ein "Betrachter" oder ein "Bearbeiter" ist. Aus Sicherheitsüberlegungen gibt es nur diese Zwei Berechtigungsfunktionen. Der Bearbeiter darf alles sehen und bearbeiten/ändern, dagegen kann der "Betrachter" lediglich alles sehen, aber nichts bearbeiten. Es gibt jedoch zwei Ausnahmen: 1.) Das Recht "Daten freizugeben" und/oder 2.) "mit FON-Zugangsdaten-Berechtigung" kann bei dem Betrachter vergeben oder entzogen werden.

Hinweise zu Berechtigung: eine Bestellung (Aktionsmenu-Verwaltung-Bestellungen) kann sowohl der Bearbeiter als auch der Betrachter tätigen. Update darf nur ein Bearbeiter durchführen.

Hinweis: Ein Benutzer kann seine eigenen Berechtigungen nicht verändern.

Das Symbol vor dem Usernamen zeigt die Funktionsberechtigung und den Status des Users.

|    | USERNAME $\downarrow$ |                                                                |
|----|-----------------------|----------------------------------------------------------------|
| So | Benjamin Franclin     | Grün = User ist "Bearbeiter"                                   |
| ٦Ĵ | Max Mustermann        | Grau = User ist "Betrachter"                                   |
| ſ  | George Washington     | Gelb = User hat Einladung erhalten, aber noch nicht angenommen |

#### Neuen Benutzer anlegen (einladen)

Aus Sicherheitsüberlegungen erfolgt die Anlage eines neuen Benutzers ausschließlich über eine persönliche Einladung von einem bestehenden User (mit Berechtigung). Das kann Ihr Systembetreuer, Systemadministrator oder der efsta-Betreuer sein.

Um eine Einladung zu versenden klicken Sie auf dem Button "neuen Benutzer einladen". Die Ansicht wechselt zum Organisationsstruktur. Wählen Sie nun die Ebene (das kann eine Organisation oder ein Unternehmen sein) aus der Liste aus und klicken Sie auf dem Hinzufügen-Symbol (letzte Spalte) in der Zeile. Es erscheint ein kleines Aktionsfenster. Hiermit haben Sie die Berechtigungsebene für den neuen Benutzer festgelegt.

| efsta <sup>™</sup>             | SERVICE PORTAL \$2.9                                                                                                    | effresh rate Username<br>2 minutes ~ ~ ~       |
|--------------------------------|----------------------------------------------------------------------------------------------------|------------------------------------------------|
| DASHBOARD ()<br>ORGANISATION 品 | BENUTZERVERWALTUNG                                                                                                    | NEUEN USER EINLADEN X                          |
|                                | USERLISTE   ORGANISATIONSSTRUKTUR                                                                                                    | BERECHTIGUNG:<br>Bearbeiter                    |
| efr-einheit                    | Wahlen Sie zuerst die Organisationseben, für die Sie eine neuen Benutzen hinzufügen wollen und klicken auf dem Symbol "User Hinzufügen" | Betrachter<br>mit Datenfreigabeberechtigung    |
| DEP 🖻                          | ORGANISATIOSBAUM USER HINZUFÜGEN                                                                                                    | mit FON Zugangsdaten-Berechtigung              |
| ZERTIFIKATE 🕅                  | ABC Software                                                                                                    | Optional: individueller Text für die Einladung |
|                                | Mustermann GmbH                                                                                                    | EINLADUNG SENDEN                               |
|                                | Handelsunternehmen GmbH                                                                                                    | ADEN                                           |
|                                | Siehe 1-3 von 4 Datensätze. Zellen pro Seite: 50 🗸                                                                                      |                                                |
|                                |                                                                                                    |                                                |
|                                |                                                                                                    |                                                |
|                                |                                                                                                    |                                                |
|                                |                                                                                                    |                                                |
|                                |                                                                                                    | DORT                                           |
|                                |                                                                                                    | 5 900                                          |
|                                |                                                                                                    | 020                                            |
|                                | Höchste Anzahl an Transaktionen 1301.873 EFTSA IT GMBH                                                                                  | 36.711 WIEN_03                                 |
|                                |                                                                                                    |                                                |

Geben Sie nun die E-Mail Adresse des neuen Benutzers ein und legen Sie fest welche Berechtigungsfunktion (Bearbeiter oder Betrachter) den neuen Benutzer erhält. Falls der Betrachter auch ein Datenexport durchführen darf, so setzen Sie das Häkchen in dem Kontrollkästchen "mit Datenfreigabeberechtigung". Wenn der Betrachter auch die FinanzOnline-Zugangsdaten eingeben und ändern darf, so setzen Sie das Häkchen auch in dem Kontrollkästchen "mit FON Zugangsdaten Berechtigung" ein.

Sie können optional auch einen individuellen Text erfassen. Klicken Sie auf "Einladung senden". Der neue Benutzer erhält eine E-Mail mit seinem persönlichen Token zur Registrierung im Portal (siehe Abschnitt "Registrierung und Anmelden")

Der User erscheint bis zur Annahme der Einladung (Registrierung) mit gelbem Symbol in der Userliste auf. Sie können den Status jederzeit überprüfen und gegebenenfalls die Einladung erneut verschicken (siehe auch: Benutzerverwaltung und Bearbeitung)

Beachten Sie, dass jedes Aktionsfenster mit dem X-Symbol rechts oben geschlossen werden muss um ins Hauptfenster zurückzukehren.

#### Automatische Benutzeranlage via CSV

Eine weitere Möglichkeit zur gleichzeitigen Anlage von mehreren Benutzern bietet das Hochladen eines CSV-Files. Diese Möglichkeit ist empfehlenswert bei größeren Unternehmen und Organisationen mit mehreren Standorten. In dem Fall werden die in dem CSV-File eingetragenen Benutzer samt Email-Adresse und Berechtigungsstufe vom System automatisch angelegt und die Einladungen (siehe Abschnitt "neuen Benutzer Anlegen") automatisch verschickt.

Mehr dazu unter Info: "CSV Beschreibung" und "CSV-Beispiel"

## Hinzufügen von Organisationen, Unternehmen und Standorte

Das Hinzufügen von neuen Komponenten kann manuell (einzelne Komponenten) oder automatisch (mehrere Komponenten gleichzeitig via CSV-Import) erfolgen. Beim Hinzufügen von mehreren Komponenten (ab mind. 10) empfiehlt sich die automatische Methode, ansonsten die Manuelle.

Um Komponenten hinzuzufügen, benötigen Sie die Berechtigung eines "Bearbeiters".

#### Manuelles Hinzufügen von Organisationen

Um eine Organisation hinzuzufügen, müssen Sie die Berechtigung für eine (egal welche) Organisation besitzen. Wenn Sie lediglich für ein Unternehmen berechtigt sind, können Sie keine Organisation mehr hinzufügen (Organisation befindet sich auf einer höheren Ebene als das Unternehmen).

| ORGANISATION | - HINZUFÜGEN     | Unternehmen anzeigen | Suchen |  |
|--------------|------------------|----------------------|--------|--|
| ORGANISATION | 1 THREE OF O GET |                      |        |  |

Gehen Sie auf der Menüleiste (links oben) zum Dashboard oder zu der Organisationsansicht und klicken Sie auf den Button "Hinzufügen".

| efsta™                                                                                                    | SERVICE PORTAL 529                                                                                                    | IFRESH RATE<br>minutes 🗸 | username<br>matev 🗸 |
|----------------------------------------------------------------------------------------------------|----------------------------------------------------------------------------------------------------|--------------------------|---------------------|
| DASHBOARD ()<br>UNTERNEHMEN ()<br>STANDORTE ()<br>EFR TERMINAL ()<br>DEP ()<br>ZERTIFIKATE ()<br>WARNUNG () | ORGANISATION HINZUFÜGEN       Image: Comparisation / Gruppierung unter der Sie eine neuer Order standort hinzunfügen wellen oder klicken Sie auf Weiter um ein neuen Unternehmen oder standort hinzunfügen.       Image: Comparisation hier eingeben / auwählen       Image: Comparisation hier eingeben / auwählen       Image: Comparisation hier eingeben / auwählen       Image: Comparisation hier eingeben / auwählen       Image: Comparisation hier eingeben / auwählen       Image: Comparisation hier eingeben / auwählen       Image: Comparisation hier eingeben / auwählen       Image: Comparisation hier eingeben / auwählen       Image: Comparisation hier eingeben / auwählen       Image: Comparisation hier eingeben       Image: Comparisation hier eingeben       Image: Comparisation hier eingeben / auwählen       Image: Comparisation hier eingeben / auwählen       Image: Comparisation hier eingeben       Image: Comparisation hier eingeben       Image: Comparisa |                          |                     |
|                                                                                                    | ÜBERBLICK (lfd. Kalenderjahr) UNTERNEHMEN STANDORT                                                                                                    |                          |                     |
| BENUTZER 🛞                                                                                                  | Mittelwert Anzahl Transaktionen Ø288.109 Ø15.890                                                                                                    |                          |                     |
| KONTAKT                                                                                                    | Höchste Anzahl an Transaktionen 1 301.873 EFTSA IT GMBH 1 36.711 WIEN_03                                                                                                    |                          |                     |

Wählen Sie aus dem DropDown-Menü (falls Sie zu mehreren Organisationen berechtigt sind) die Organisation aus, zu der Sie die neue Organisation zuordnen wollen. Geben Sie in dem freien Feld darunter die Bezeichnung der neuen Organisation ein und klicken Sie auf "Speichern".

Sie können nun:

- A.) Weitere Unterorganisationen hinzufügen,
- B.) mittels Klick auf "Weiter" Unternehmen hinzufügen oder
- C.) Mit Klick auf das "X" das Hinzufügen von Komponenten beenden.

#### Manuelles Hinzufügen von Unternehmen

Um ein Unternehmen hinzuzufügen, müssen Sie die Berechtigung für eine Organisation besitzen. Wenn Sie lediglich für ein Unternehmen berechtigt sind, können Sie kein Unternehmen hinzufügen (Hinzufügen von Unterunternhemen ist nicht zulässig).

Gehen Sie zur Unternehmensansicht (Menüleiste – Unternehmen) und klicken Sie auf "Hinzufügen".

| efsta™                                                                      |                                                                                                    | vsername<br>✓ matev ✓ |
|-----------------------------------------------------------------------------|----------------------------------------------------------------------------------------------------|-----------------------|
| DASHBOARD ()<br>UNTERNEHMEN ()<br>STANDORTE ()<br>EFR TERMINAL ()<br>DEP () | UNTERNEHM UNTERNEHMEN HINZUFÜGEN                                                                                                    |                       |
| zertifikate 🔱                                                               | 6<br>While MAdrideen Sie aus der Liste die Organisation / Gruppierung unter der Sie in neues<br>Unternehmen hinzungen weilen oder kilckom Sie auf Ueiter um nie Standort hinzzurügen.<br>Alle Felder sind Pflichtfelder. Achten Sie auf die korrekte Schreibweise!<br>Dergrondnete Organisation hier eingeben UID hier eingeben<br>Lind PIZ Ort Adresse eingeben<br>SPEICHERN |                       |
| warnung /                                                                   | ABBRECHEN WEITER ZUR STANDORTEBENE                                                                                                    |                       |
|                                                                             | ÜBERBLICK (lfd. Kalenderjahr) UNTERNEHMEN STANDORT                                                                                                    |                       |
| BENUTZER 🖧                                                                  | Mittelwert Anzahl Transaktionen Ø288.109 Ø15.890                                                                                                    |                       |
| KONTAKT                                                                     | Höchste Anzahl an Transaktionen 1 301.873 EFTSA IT GMBH 1 36.711 WIEN_03                                                                                                    |                       |

Wählen Sie aus dem Dropdown-Menü jene Organisation aus, zu welcher Sie das neue Unternehmen zuordnen wollen. Füllen Sie alle Felder des Unternehmens aus (alle Felder sind Pflichtfelder).

Prüfen Sie sorgfältig Ihre Angaben und klicken Sie anschließend auf "Speichern". Sie können nun:

A.) weitere Unternehmen hinzufügen,

B.) durch Klick auf "Weiter" neue Standorte hinzufügen oder

C.) mit Klick auf "X" das Hinzufügen von Komponenten beenden.

#### Manuelles Hinzufügen von Standorten

Um ein (oder mehrere) Standorte hinzuzufügen, gehen Sie zur Standortansicht (Menü links - Standorte) und klicken Sie auf den Button "Hinzufügen".

| efsta <sup>™</sup>                                                                                          |                                                                                                    |  |
|----------------------------------------------------------------------------------------------------|----------------------------------------------------------------------------------------------------|--|
| UASHBOARD ()<br>UNTERNEHMEN ()<br>STANDORTE ()<br>EFR TERMINAL ()<br>DEP ()<br>ZERTIFIKATE ()<br>WARNUNG () | STANDORT HINZUFÜGEN     Standort Hinzufügen     Villereihen hier eingeben / ausuahten     Isternethmen hier eingeben / ausuahten     Piz     Internethmen hier eingeben     Internethmen hier eingeben     Internethmen hier e |  |
|                                                                                                    | ÜBERBLICK (lfd. Kalenderjahr) UNTERNEHMEN STANDORT                                                                                                    |  |
| BENUTZER 🖧                                                                                                  | Mittelwert Anzahl Transaktionen 🖉 288.109 🖉 15.890                                                                                                    |  |
| KONTAKT                                                                                                    | Höchste Anzahl an Transaktionen 1 301.873 EFTSA IT GMBH 1 36.711 WIEN_03                                                                                                    |  |

Standorte müssen einem Unternehmen zugeordnet werden. Wählen Sie daher aus dem DropDown-Menü das Unternehmen aus, zu welchem Sie den neuen Standort zuordnen wollen. Füllen Sie alle Standortfelder aus (alle Felder sind Pflichtfelder).

<u>Prüfen Sie sorgfältig Ihre Angaben</u> und klicken Sie auf "Speichern". Sie können nun weitere Standorte hinzufügen oder mittels Klick auf "Fertig", das Hinzufügen von Komponenten beenden.

#### Automatische Hinzufügung von Komponenten via CSV-Import

Mittels einem CSV-File können Sie Ihre gesamte Organisationsstruktur (von Organisationen bis zu Standorte) automatisch importieren. Wie das CSV-File aufzubereiten ist, entnehmen Sie der Dokumentationen "CSV-Beschreibung" und "CSV-Beispiel" unter "Info" (oben rechts).

Im Gegensatz zum manuellen Hinzufügen von Komponenten können Sie durch den CSV-Import auch eine zusätzliche Ebene "Standortgruppierung" bilden, nach der Sie später im Portal suchen und sortieren können.

Klicken Sie in dem Dashboard auf dem Button "CSV. Hochladen" und befolgen Sie die Anweisungen auf dem Bildschirm.

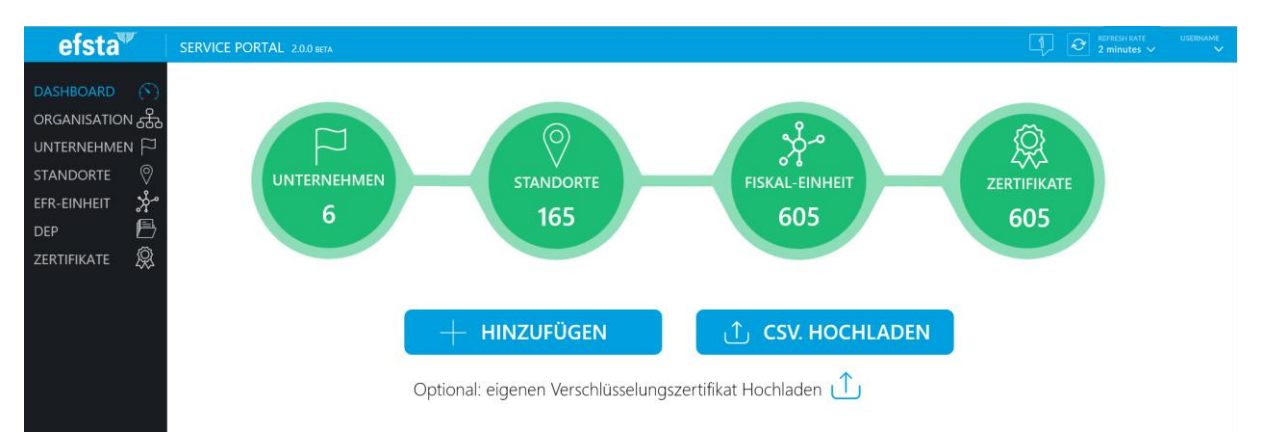

# Finanz-Online (FON Österreich)

Dieser Abschnitt behandelt die Zusammenwirkung des efsta Portals mit dem Finanz-Online-Webdienst des österreichischen Bundesministeriums für Finanzen nach geltender Gesetzgebung. Für Nutzer des efsta-Services in anderen Ländern, siehe das für das jeweilige Land entsprechende Handbuch oder den entsprechenden Abschnitt.

### FON User und Zugangsdaten

Um den Finanz-Online-Webdienst nutzen zu können, müssen Sie zuerst im Finanz-Online-Webportal einen für das RKSV eigenen sogenannten "WebUser" anlegen. Sehen Sie dazu die Anweisungen im Finanz-Online. Pro Unternehmen (UID) ist ein FON-WebUser zulässig.

Der FON-WebUser und seine Zugangsdaten müssen nun im efsta-Portal eingetragen werden, damit die Pflichtmeldungen an die Finanzverwaltung automatisch erfolgen.

Gehen Sie zu der Unternehmensansicht, klicken Sie auf das Unternehmen für welches Sie den FON-WebUser samt Zugangsdaten eintragen wollen. Im Eigenschaftsfenster des Unternehmen klicken Sie auf den Reiter "Bearbeiten" und tragen Sie im Abschnitt "Finanzonline Zugang" die erforderlichen Daten ein.

Prüfen Sie sorgfältig Ihre Angaben und klicken Sie anschließend auf "Änderungen speichern".

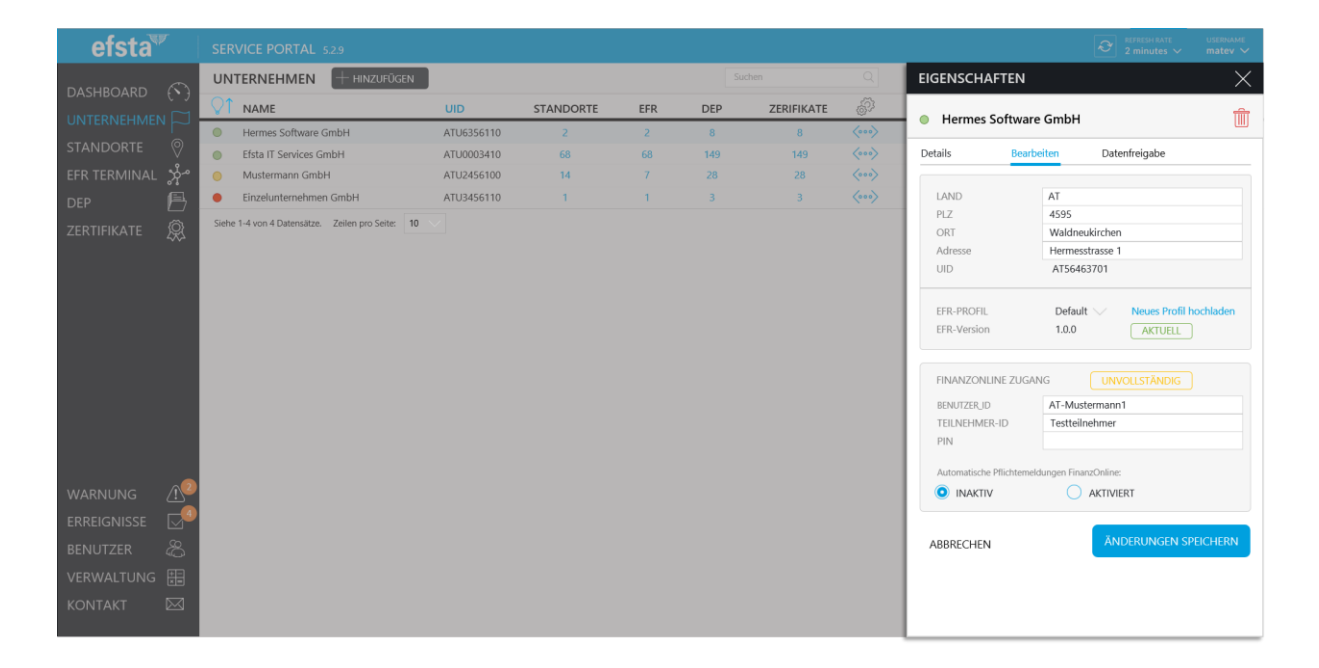

### FON Automatische Pflichtmeldungen

So lange die "automatischen Pflichtmeldungen FinanzOnline" im Eigenschaftsfenster (Abschnitt "Finanzonline Zugang") eines Unternehmens auf Inaktiv gesetzt sind, werden keine Meldungen an den Finanz-Online-Service gesendet. Diese Einstellung eignet sich für einen Testbetrieb: Alle Funktionen stehen zur Verfügung und der Betrieb kann simuliert werden; Es werden lediglich keine Onlinemeldungen abgesetzt.

Durch das Aktivieren der "automatischen Pflichtmeldungen FinanzOnline" werden die erforderlichen Meldungen gesendet. Eine Rückstellung auf "Inaktiv" soll vermieden werden und nur in Ausnahmefällen erfolgen!

Im Eigenschaftsfenster der Fiskaleinheit, welche die Pflichtmeldung absetzt, wird der Status der letzten Onlinemeldung angezeigt. Sollte es zu Übermittlungsproblemen kommen, wird hier auch die Fehlermeldung erscheinen. Da oft eine kurze Fehlermeldung nicht ausreicht um die Ursache des Übermittlungsproblems zu identifizieren, steht zusätzlich ein Kommunikationsprotokoll zwischen Fiskaleinheit und FON-Server zur Verfügung (Klick auf dem blauen INFO-Button im Eigenschaftsfenster der Fiskaleinheit).

| FON STATUS INFO                                                                                                    | $\times$               | EIGENSCHAFTEN X                                                                                                    |
|----------------------------------------------------------------------------------------------------|------------------------|----------------------------------------------------------------------------------------------------|
| FISCAL_AT-SR-CLOSE-B32-Die Kassenidentifikationsnummer ist<br>nicht registriert oder bereits außer Betrieb genommen.                                                                                                    | 16.1.2017,<br>13:51:15 | • EFR 1234567                                                                                                    |
| FISCAL_AT-SR-CLOSE-B32-Die Kassenidentifikationsnummer ist<br>nicht registriert oder bereits außer Betrieb genommen.                                                                                                    | 16.1.2017,<br>12:51:14 | Details Bearbeiten Datenfreigabe                                                                                                    |
| FISCAL_AT-SR-START-43-Der vorliegende Startbeleg passt nicht<br>zum aktuellen Stand der Registrierung Ihrer Registrierkasse im<br>FinanZohline. Für eine erfolgreiche Startbelegprüfung verwenden<br>Sie bitte den korrekten Startbeleg oder erstellen Sie einen Neuen.<br>(RECEIPT_FULL) | 16.1.2017,<br>11:51:17 | Letzter Transfer         07.12.2016 10:52:16           Letzte Statusabfrage         17.12.2016 12:04:44           Letzte Sequenz Nr         1025621 |
| FISCAL_AT-SR-START-0-                                                                                                    | 16.1.2017,<br>11:47:13 | EFR-PROFIL Default Aktive Version 1.0.0 AKTUELL                                                                                                    |
| FISCAL_AT-SR-CLOSE-0-                                                                                                    | 16.1.2017,<br>11:47:06 | UNTERNEHMEN Mustermann GmbH                                                                                                    |
| FISCAL_AT-SR-START-43-Der vorliegende Startbeleg passt nicht<br>zum aktuellen Stand der Registrierung Ihrer Registrierkasse im<br>FinanzOnline. Für eine erfolgreiche Startbelegprüfung verwenden<br>Sie bitte den korrekten Startbeleg oder erstellen Sie einen Neuen.<br>(RECEIPT_FULL) | 16.1.2017,<br>11:47:02 | TA im lfd. JAHR         1.511           Letzter FON Status         16.01.2017 13:51:15         INFO                                                 |
| FISCAL_AT-SR-CLOSE-0-                                                                                                    | 16.1.2017,<br>11:46:55 | Letzter FON Text Finanzmeldung Fehler – Queue<br>wird fortgesetzt                                                                                   |
| FISCAL_AT-SR-START-43-Der vorliegende Startbeleg passt nicht<br>zum aktuellen Stand der Registrierung Ihrer Registrierkasse im<br>FinanZohline. Für eine erfolgreiche Startbelegprüfung verwenden<br>Sie bitte den korrekten Startbeleg oder erstellen Sie einen Neuen.<br>(RECEIPT_FULL) | 16.1.2017,<br>11:46:51 |                                                                                                    |
| FISCAL_AT-SR-CLOSE-0-                                                                                                    | 16.1.2017,<br>11:46:45 |                                                                                                    |
| FISCAL_AT-SR-START-43-Der vorliegende Startbeleg passt nicht<br>zum aktuellen Stand der Registrierung Ihrer Registrierkasse im<br>FinanzOnline. Für eine erfolgreiche Startbelegprüfung verwenden                                                                                         | 16.1.2017,             |                                                                                                    |

### FON Troubleshooting

Die meisten Probleme in Verbindung mit dem Finanzonline-Webservice entstehen hauptsächlich durch:

- 1. An Stelle des FON-WebUsers werden die Daten des regulären Finanzonline-Users im Portal eingegeben. Lösung: vergewissern Sie sich, dass es sich um den WebUser handelt und geben Sie die Daten erneut an.
- 2. Die im Portal eingegebene UID des Unternehmens stimmt nicht mit der UID auf der Smartcard (Zertifikat) überein. Lösung: Stellen Sie sicher, dass die richtige Smartcard (richtige UID) verwendet wird.
- 3. Startbeleg / Null-Beleg schlägt fehl. Lösung: Hier sind die Instruktionen des Softwareherstellers zu beachten. Es muss möglicherweise eine bestimmte Reihenfolge an Aktionen auf der Kasse erfolgen um den Startbeleg korrekt zu erzeugen.

# Datenfreigabe (Datenexport)

Auf Grund der Verschlüsselungsrestriktionen erfolgt der Datenexport über das Portal als Datenfreigabe. Eine Datenfreigabe kann auf die Ebenen Unternehmen, Standort und Kasse/EFR erfolgen. Um Daten für Dritte freizugeben, muss der User die erforderliche Berechtigung besitzen.

Achtung: Die Datenfreigabe erfolgt via URL über den Port 8084. Stellen Sie sicher, dass dieser Port in Ihrem Unternehmen nicht blockiert wird.

Öffnen Sie das Eigenschaftsfenster des Unternehmens, Standortes oder der Kasse/EFR und gehen Sie auf den Reiter "Datenfreigabe". Je nach Land und Bedarf stehen verschiedenen Formate des Datenexports zur Verfügung. Wählen Sie die gewünschte Datenformatierung und befolgen Sie die Anweisungen auf dem Bildschirm.

## Update und Versionierung

Roadmap Portal Vers. 2.2

# Meldungen und deren Bedeutung

Die Zuordnung der Rückmeldungen aus lokale Module und zentralisierte Systeme werden grob nach Ereignis, Warnung und Fehler klassifiziert. Diese sind unter Menüpunkte "Ereignisse" und "Warnungen" aufgelistet. Die meisten Ereignisse und Warnungen werden vom jeweiligen System automatisch bereinigt und lösen dadurch keine Aktion der Ampelfunktion aus. Mit Ausnahme von Warnungen, welche von Anfang an klar ist, dass eine Useraktion erforderlich ist, unterliegen die Ereignisse einer Karenzzeit. Dh wenn ein s.g. ErrorCode innerhalb einer voreingestellter Zeitspanne n-Mal auftritt, so wird erst dann eine Warnung ausgelöst und die Ampel ändert die Signalfarbe.

Grundsätzlich gilt:

Ampel auf Gelb = ein Ereignis hat die Karenzzeit überschritten = keine unmittelbare Useraktion erforderlich Ampel auf Rot = System kann den festgestellten Zustand nicht erledigen = Useraktion unmittelbar erforderlich

|   | ErrorCode          | Module                               | Description                                                                                                    |
|---|--------------------|--------------------------------------|----------------------------------------------------------------------------------------------------|
| • | #CARD_BUSY         | SC                                   | smartcard not ready within timeout (5 sec)                                                                                 |
| • | #CARD_PIN_ERR      | SC                                   | wrong PIN in /cer/smartcard.dat                                                                                            |
| • | #CARD_PIN_MISS     | SC                                   | PIN missing in /cer/smartcard.dat                                                                                          |
| • | #CARD_SIGN_BLOCK   | SC                                   | Smartcard has blocked, further signing card unlock required                                                                |
| • | #CERT_NF           | [CZ] Messenger                       | certificate for TaxId not found                                                                                            |
| • | #CERT_NV           | [CZ] Messenger                       | certificate without TaxId                                                                                                  |
| • | #DATE_NV           | TaxG                                 | date specified out of definition range in TaxG.js                                                                          |
| • | #DIFF              | Schedule Normalize                   | balancing of amounts shows difference                                                                                      |
| • | #DUPLICATE         | Launch                               | >> Restart Handling p.13                                                                                                   |
| • | #ELMT_DUP          | [CZ] Messenger                       | single element expected, multiple found                                                                                    |
| • | #EMPTY             | File Recorder                        | unexpected empty record                                                                                                    |
| • | #ERROR             |                                      | unexpected runtime error                                                                                                   |
| • | #EXIT              | Update                               | could not proceed, exit program                                                                                            |
| • | #FILE_ERR          | IO                                   | file format invalid                                                                                                    |
| • | #FILE_LIC_NV       | File                                 | file hash not valid content may have been altered by third party                                                           |
| • | #FILE_SIZE         | IO                                   | file size altered by third party                                                                                           |
| • | #FIS_BKP_MISMATCH  | [CZ] Messenger                       |                                                                                                    |
| • | #FIS_EET_SIGN_NV   | [CZ] Fiscal                          | fiscal system signature verification failure                                                                               |
| • | #FIS_ERR           | [CZ] Messenger                       | error reported by fiscal system transaction registration is<br>rejected see /rn/def/log/{DateTime}.log for message details |
| • | #FIS_UUID_MISMATCH | [CZ] Messenger                       |                                                                                                    |
| • | #FORMAT            | Schedule<br>[CZ] Fiscal<br>Normalize | attribute formal error                                                                                                    |
| • | #HTTP_XXX          |                                      | unexpected response status code >> HTTP Status<br>Codes p.33                                                               |
| • | #INVALID           | Checkin                              | request data formal error                                                                                                  |
| • | #LAST_NV           | Writer                               | cannot parse file /rn/def/dat/last.dat                                                                                     |
| • | #LOCKED            | Schedule IO                          | resource lock timeout                                                                                                    |
| • | #MISS              | Schedule Normalize                   | mandatory attribute missing                                                                                                |

### ErrorCode EFR

| • | #OFFLINE          | [CZ] Fiscal      | could not fiscalize with fiscal system, retry pending  |
|---|-------------------|------------------|--------------------------------------------------------|
| • | #OVERFLOW         | Schedule         | amount overflow                                        |
|   |                   | Normalize        |                                                        |
| • | #PERKEY_ERR       | Recorder         | period key data error /rn/def/dat/perkey.dat           |
| • | #PERKEY_MISS      | Recorder         | warning: no period key for period                      |
| • | #PERKEY_RN        | Recorder         | warning: period key RN mismatch                        |
| ٠ | #PROFILE          | Checkin          | request data does not fulfill profile.cfg requirements |
| • | #REF              | [CZ] Fiscal      | invalid field reference                                |
|   |                   | Normalize        |                                                        |
| • | #RES_NV           | [CZ] Messenger   | cannot parse response of fiscal system                 |
| • | #SIGN_TIMEOUT     | [AT] Fiscal / SC | timeout during signature creation                      |
| • | #SIGNDEV_BROKEN   | [AT] Fiscal      | temporary signature device breakdown                   |
| ٠ | #SIGNDEV_MISMATCH | [AT] Fiscal      | smartcard TaxId mismatch                               |
| ٠ | #SIGNDEV_MISS     | [AT] Fiscal      | signature device missing, cannot initialize            |
| • | #SIGNDEV_PIN_NV   | [AT] Fiscal      | smartcard PIN wrong or missing                         |
| • | #SQ_MISS          | Writer           | could not recover uncommitted transaction              |
| • | #SQ_RECOVER       | Writer           | successful transaction recovery                        |
| • | #SQ_NO_COMMIT     | Writer           | last transaction not committed                         |
| • | #SQ_SKIP          | Recorder         | records missing in SQ sequence                         |
| • | #TAXG_ND          | Normalize        | tax group not defined                                  |
| • | #URL_NV           | /control         | URL not valid                                          |

### ErrorCode FON

|   | ErrorCode | Module | Description                                   |
|---|-----------|--------|-----------------------------------------------|
| ٠ | #0        | FON    | Neuer Eintrag                                 |
| ٠ | #99       | FON    | Abgeschlossen                                 |
| ٠ | #3        | FON    | Übergabe an Finanzmodul                       |
| ٠ | #4        | FON    | Finanzmeldung erledigt                        |
| ٠ | #6        | FON    | Finanzmeldung Fehler – Queue angehalten       |
| ٠ | #5        | FON    | Finanzmeldung Fehler – Queue wird fortgesetzt |
| • | #2        | FON    | Zugangsdaten wurden nicht hinterlegt          |
| • | #-2       | FON    | Keine Firmenzuordnung                         |
| • | #-1       | FON    | Keine Registerzuordnung                       |
| ٠ | #1        | FON    | In Warteschlange                              |